# ■新・短冊を追加登録するインポート ※全アプリ共通

#### ▼概要:

歯の治療メニューの公式 Web サイトの**く追加短冊インポートファ** イルダウンロード>ユーザーサポートページを選択し、追加短冊リ スト最下段・最新欄の、例えば、「ジルコニア名称改訂ファイル」を ダウンロードし①、ご利用中のアプリにインポートします。

インポートする短冊を確認するには、追加短冊の名称欄2のリン クから PDF ファイルをダウンロードして参照できます。

★公式 Web サイトは、https://www.menu321.com/

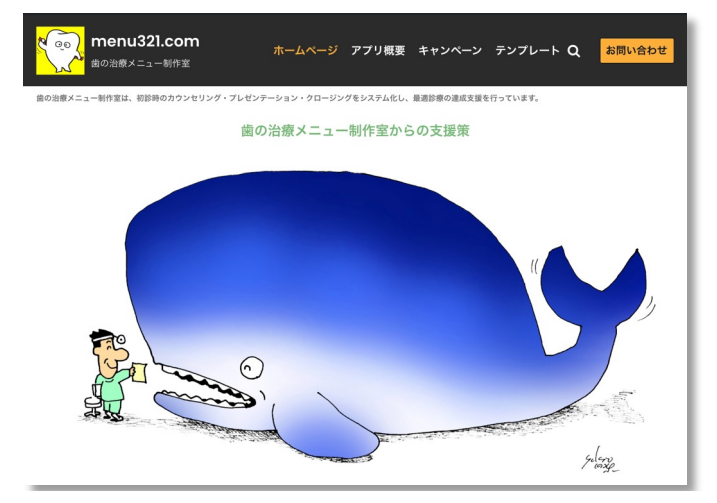

#### その他の資料リンク

| 1:ユーザーズガイド                  | PDF (A4, 8p)             |
|-----------------------------|--------------------------|
| 2:追加短冊ファイルダウンロード            | ユーザーサポートページへ             |
| 3:セミナー①「同意を増やす」アプリ活用術       | <u>PDF(レジュメ/A4,15p)</u>  |
| 3:セミナー②「お品書き作成」アプリ活用法       | <u>PDF (レジュメ/A4,13p)</u> |
| 4 ∶ Menu32lの追加機能「説明シート 6 種」 | <u>PDF (チラシ/A4)</u>      |
| 5:ケース別料金表(販売価格リスト)          | 料金解説ページへ                 |

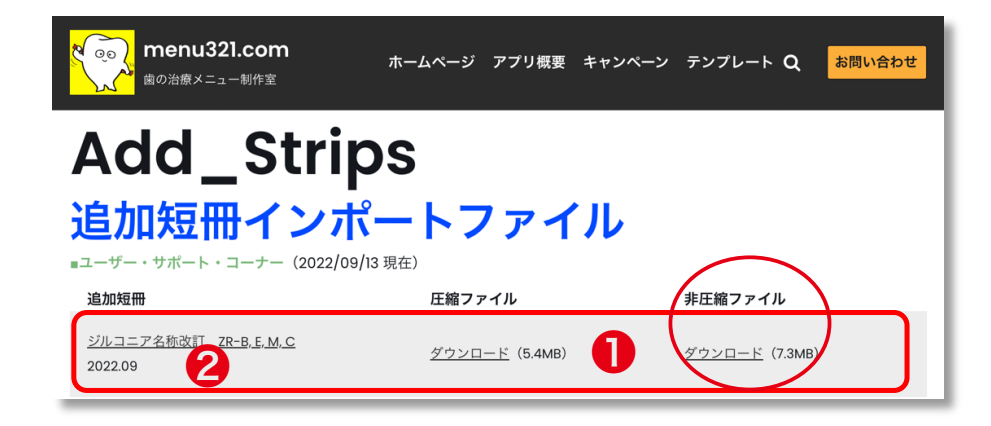

#### ▽注意事項:

### 詳細は、次頁の操作手順で解説しますのでそちらをご覧ください。

● Windows と Mac のパソコンで「ダウンロード」を選択する時は、 そのまま「開く」ことなく、**必ずダウンロードフォルダに「保存」** します。(最近では非圧縮ファイルをダウンロードします)

iPad でダウンロードする時は、必ず「非圧縮ファイル」を選択し ます。すると自動的に FileMaker Go の管理ファイルとして保存さ れます。

●新しくダウンロードするインポートファイル名は、下記の通り。

・圧縮ファイル [\_Menu\_inport\_xx(短冊名).zip」

・非圧縮ファイル [\_Menu\_inport\_xx(短冊名).fmp12」

※パソコン内に Zip 圧縮・解凍アプリがインストールされていない 場合は、非圧縮ファイルのダウンロードを選択します。

※詳しくは、以降の OS 別の操作手順をごらんください。

## ▼操作手順:【Windows】【MacOS】の場合

1)【ダウンロード】ボタン(非圧縮ファイル)を選択します。

2) Windows10 や MacOS は、自動的にダウンロードフォルダに「保存」されます。ファイル名は、[\_Menu\_inport\_xx(短冊名).fmp12」です。

※圧縮ファイルの場合は、ダウンロードフォルダ内で解凍します。

3) アプリ【Menu321】、または【MenuMaker】を通常通り起動 します。 起動画面のまま…次に

ファイル 編集 表示 書式 スクリプト ツール ウインドウ レコードへ移動 ヘルプ スクリプトワークスペース... <mark>ዮ</mark></mark>
ස 対象レコード削除 **%**1 全バックアップ\_to Menu321\_BU ₩2 検索バックアップ\_to Menu321\_BU ж3 パターンバックアップ\_Menu321\_pattern ₩4 BUデータインポート from Menu321 BU.fmp12 Ж5 BUパターンインポート\_from Menu321\_BU.fmp12 **#6** BUデータインポート from MenuMaker BU.fmp12 ₩7 個別データインポート from Menu inport xx.fmp12 Ж8 個別パターンインポート from Menu321 pattern.fmp12 Wada ж9 ユーザー登録 from Menu321 User xx.fmp12 20 リンク\_ユーザーズガイド\_PDF リンク\_短冊一覧\_PDF リンク\_メニュー制作室Webサイト 歯の治療 メニュー メニュー メニューリスト

4) アプリの「スクリプトメニュー」から「個別データインポート」 を選択します。次のウインドウが開きますので【インポート】を選 択します。

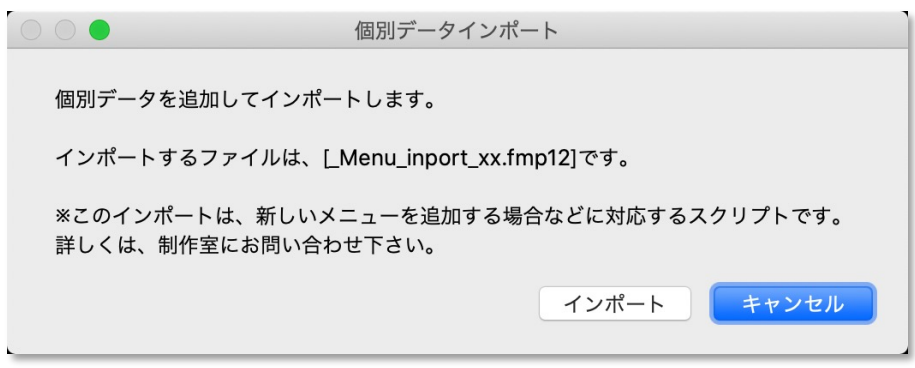

5)「ファイル\_Menu\_inport\_xx.fmp12が見つからなかったため、 処理を完了できません」とアラームが表示されますので【OK】し ます。

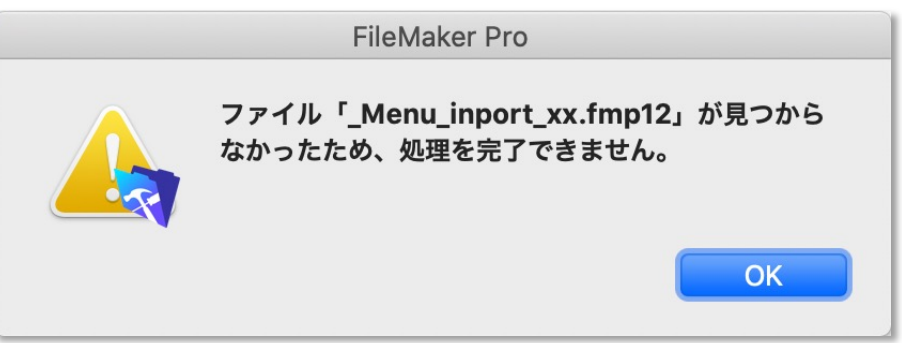

6)次に表示される「ファイルを開く」ウインドウで次の確認をし ます。

①まず「ダウンロード」フォルダを探し選択します。

②次に「ファイルの種類」を「すべてのファイル」が選択されていることを確認します。Mac の場合は「表示」を「すべて」とします。
 ③そして先にダウンロードした追加短冊ファイルを選択して「開く」を選択するとインポートが完了します。

初期画面

編集

ソート

編集済検索

### インポートするファイル名:\_Menu\_inport\_xx(短冊名).fmp12

## ▼ Windows 10 の場合

| 🧊 ファイルを開く |                                                          |                  |               | ×              | < |
|-----------|----------------------------------------------------------|------------------|---------------|----------------|---|
| ファイルの場所、  | ダウンロード                                                   | ~ © 👂            | ▼             |                |   |
| *         | 名前<br>今日 (2)                                             | 更新日時~            | 種類            | サイズ            |   |
| クイック アクセス | Menu_inport_xx(7Rnew) zip                                | 2022/09/15 12:14 | 压缩(zin 形式) 7+ | 5 290 KR       |   |
|           | Renu_inport_xx(ZRnew).fmp12                              | 2022/09/15 12:09 | FMP12 ファイル    | 7,144 KB       |   |
| デスクトップ    | 今週に入って (昨日はきのず) (3)<br>今年に入って (今月は含めず) (15)<br>かなり前 (88) |                  |               | •              |   |
| ライブラリ     | ファイル名(N):Menu_inport_xx(ZR<br>ファイルの種類(T、 すべてのファイル (*.*)  | new).fmp12       | ~             | 開く(O)<br>キャンセル | ) |
|           |                                                          |                  |               |                |   |

## ▼ Mac OS 10.15 の場合(Finder はリスト表示)

| く使う項目             | 2 th                         | *      |
|-------------------|------------------------------|--------|
| Dropbox           | _Menu_inport_xx(ZRnew).fmp12 | \$     |
| <u> ネアプリケーション</u> | = Menu021_01_00212.pdf       | 6<br>6 |
|                   | I QR_364001.png              | 20     |
| Ø ダウンロード          | FAX_30338.pdf                | 20     |
| 四 書類              | オープニング&コミュニケーションギャップ蔵満様.pptx | 20     |
| □ ミュージック          | I QR_526366.png              | 2      |
| 表示: すべて           | )                            | 共有ファイル |

◎備考:ジルコニアだけでなく、同様にして他の追加短冊ファイル をインポートすることができます。公式 Web サイトの<その他の資 料リンク>から2:追加短冊ファイルダウンロード/ユーザーサポー トページをご確認ください。操作方法は同じです。 次に表示されるメッセージウインドウでインポートが完了しました。【OK】します。

| メッセージ            |    |
|------------------|----|
| データインポートを完了しました。 |    |
|                  |    |
|                  | ОК |

8)「メニューリスト」画面でインポートした短冊が確認できます。 【初期画面】ボタンで、アプリの起動画面に戻ります。

# ▼\_Menu321\_Advanced ファイル(F) 編集(E) 表示(V) 挿入(I) 書式(M) レコード(R) スクリプト(S) ツール(T) ウインドウ(W) ヘルプ(H) ▼ ニューリスト カテゴリ検索 全て表示 Check抽出 (heck抽出) ▲ 「 ▲ 「 ▲ 「 ▲ 「 ▲ 「 ▲ 「 ▲ 「 ▲ 「 ▲ 「 ▲ 「 ▲ 「 ▲ 「 ▲ 「 ▲ 「 ▲ 「 ▲ 「 ▲ 「 ▲ 「 ▲ 「 ▲ 「 ▲ 「 ▲ 「 ▲ 「 ▲ 「 ▲ □ ▲ □

| 2 R-B<br>セラミックス/ジルコニア                               | Price_1<br>Price_2<br>Price_3                             | Check                                  | 複製         ファイルパス           削除         ZR-B |
|-----------------------------------------------------|-----------------------------------------------------------|----------------------------------------|---------------------------------------------|
| 白いクラウン<br>保険外(ハイグレードタイプ)<br>ヱ R - B<br>セラミックス/ジルコニア | 1D 581<br>Category Crown<br>Price_1<br>Price_2<br>Price_3 | C_101_m<br>日間<br>Check<br>1232 293     | 編集<br>編集済検索<br>ファイルパス<br>マアイルパス<br>マアイルパス   |
| 白いクラウン<br>保険外(ハイグレードタイプ)<br>ZR-B<br>セラミックス/ジルコニア    | 1D 582<br>Category Crown<br>Price_1<br>Price_2<br>Price_3 | C_104_f<br>前窗 999<br>Check<br>1232 293 | 編集<br>編集済検索<br>ファイルバス<br>図型<br>削除           |

参考)ZR名称の短冊をインポートしたあと継続して、旧名称短冊を 省略または削除をすることができます。

継続して作業を行う場合は、別途資料の下記項目をご参照ください。 □ **3:旧名称短冊を省略・削除するためのリスト画面操作方法** ※別途資料ダウンロード:https://www.menu321.com/pdf/ZR\_Update\_2022.pdf